## Outlook 2003 airHOP e-mail setup

1. Open Outlook and click on **Tools**, then select **E-mail Accounts**. Click **view or change existing e-mail accounts**. The following screen will appear. (For those who have never setup an e-mail account before, upon first opening Outlook you will be asked to set up a new email account. Choose the **POP3** choice.) Click on the **Add** button.

| E-mail Accounts                                     |                                                |                |
|-----------------------------------------------------|------------------------------------------------|----------------|
| <b>E-mail Accounts</b><br>You can select ar         | account and change its settings or remove it.  | ×.             |
| Outlook processes e-m                               | ail for these accounts in the following order: |                |
| Name                                                | Туре                                           | <u>C</u> hange |
|                                                     |                                                | <u>A</u> dd    |
|                                                     |                                                | <u>R</u> emove |
|                                                     |                                                | Set as Default |
|                                                     |                                                | Move Up        |
|                                                     |                                                | Move Down      |
|                                                     |                                                |                |
| Deliver <u>n</u> ew e-mail to t<br>Personal Folders | ne following location:                         |                |
|                                                     |                                                |                |
|                                                     |                                                |                |
|                                                     | < <u>B</u> ack                                 | Finish Cancel  |

- 2. Click on the **POP3** type and click next.
- **3.** The next screen which appears is below.

|   | E-mail Accounts                      | s                   |                                                                                                    |                      |   |
|---|--------------------------------------|---------------------|----------------------------------------------------------------------------------------------------|----------------------|---|
|   | Internet E-ma<br>Each of the         |                     | ×                                                                                                    |                      |   |
|   | User Informati                       | ion                 | Server Information                                                                                                    |                      |   |
|   | <u>Y</u> our Name:                   | Your name           | Incoming mail server (POP3):                                                                                                    | mail.airhop.com      |   |
|   | <u>E</u> -mail Address:              | username@airhop.com | Outgoing mail server (SMTP):                                                                                                    | mail.airhop.com      |   |
| G | Logon Information                    |                     | Test Settings                                                                                                    |                      |   |
|   | <u>U</u> ser Name:                   | username            | After filling out the information recommend you test your according to the second second seco | n on this screen, we |   |
|   | Password:                            | ****                | button below. (Requires netwo                                                                                                    | ork connection)      |   |
|   |                                      | Remember password   | Test Account Settings                                                                                                    |                      |   |
|   | Log on using Secure Password         |                     |                                                                                                    |                      | _ |
|   | Audientication                       | II (JPA)            |                                                                                                    | More Settings        | J |
|   |                                      |                     |                                                                                                    |                      |   |
|   | < <u>B</u> ack <u>N</u> ext > Cancel |                     |                                                                                                    |                      |   |

In the Your Name box, type your name, hit the tab button (on your keyboard). In the E-mail Address box, type your e-mail address, hit the tab button. In the Incoming mail server (POP3) box, type mail.airhop.com, hit the tab button.

In the **Outgoing mail server (SMTP)** box, type **mail.airhop.com**, hit the tab button.

The **User Name** field, should already bill filled in. If not, type in your username (everything in front of the @ symbol in the e-mail address). In the **Password** box, type in your password. Click **Next**.

- 5. Click **Finish**, your e-mail account is now set up.
- 6. Click on Send/Receive